# オンライン英語授業 ご受講マニュアル

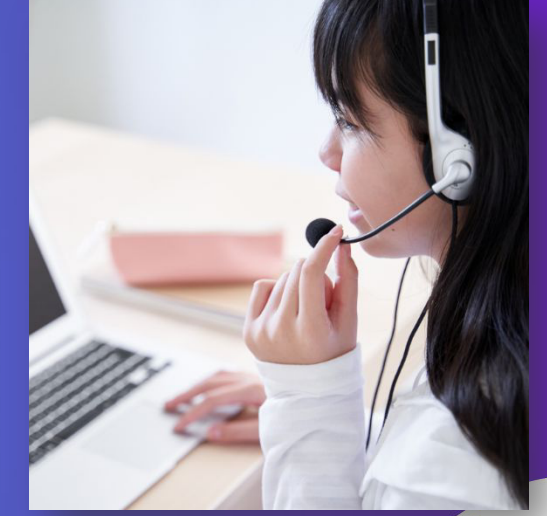

# 家庭学習用(生徒様向け)

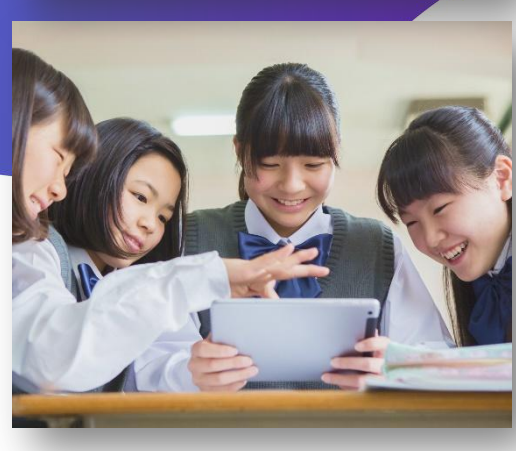

# スパトレ株式会社

#### スパトレについて

- 1. 第二言語習得論(SLA)を基にした唯一のオンライン英語スクールです。SLA の第一人者である白井教授がサービスを監修しています。
- 2. 海外の外国人講師によるオンライン授業を受けることができます。(1回25分)
- 3. 資格を持つ、経験の長い講師を世界中から採用。研修を毎月 30 時間程度実施し、高い品質を保っています。
- 現在導入している学校数は約200校と公立から私立まで多くの学校現場で採用されています。
   (アクティブな利用学校数では業界No.1)
- 5. 予約はとても簡単にウェブサイトから1教室分1クリックで予約可能です。
- 多くの有名な市販教材に対応し、授業を提供。授業外でも自習がしやすいと好評いただいています。
   特に教科書に沿ったプログラムは大人気です。
- 7. マンツーマン・ペア・グループ授業に対応しております
- 8. 英検やGTEC、IELTS、TOEFL等の外部試験対策に加えライティング添削等の授業もご利用いただけます。
- 9. 教室内の授業・家庭学習ともにご活用いただけます

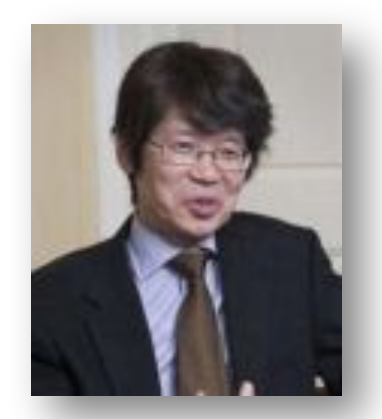

SPTR

白井恭弘教授:

ケース・ウェスタン・リザーブ大学認知科学科教授。 弊社プログラムを監修。専門分野は、第一・第二言語習得論、言語教育。

学術誌 First Language の共同編集者。 International Review of Applied Linguistics in Language Teaching Journal of Cognitive Science などの編集 委員。 英語学習法の書籍としては異例の販売総数 10万部を越え『外国語学習の科学』など多数の著作。

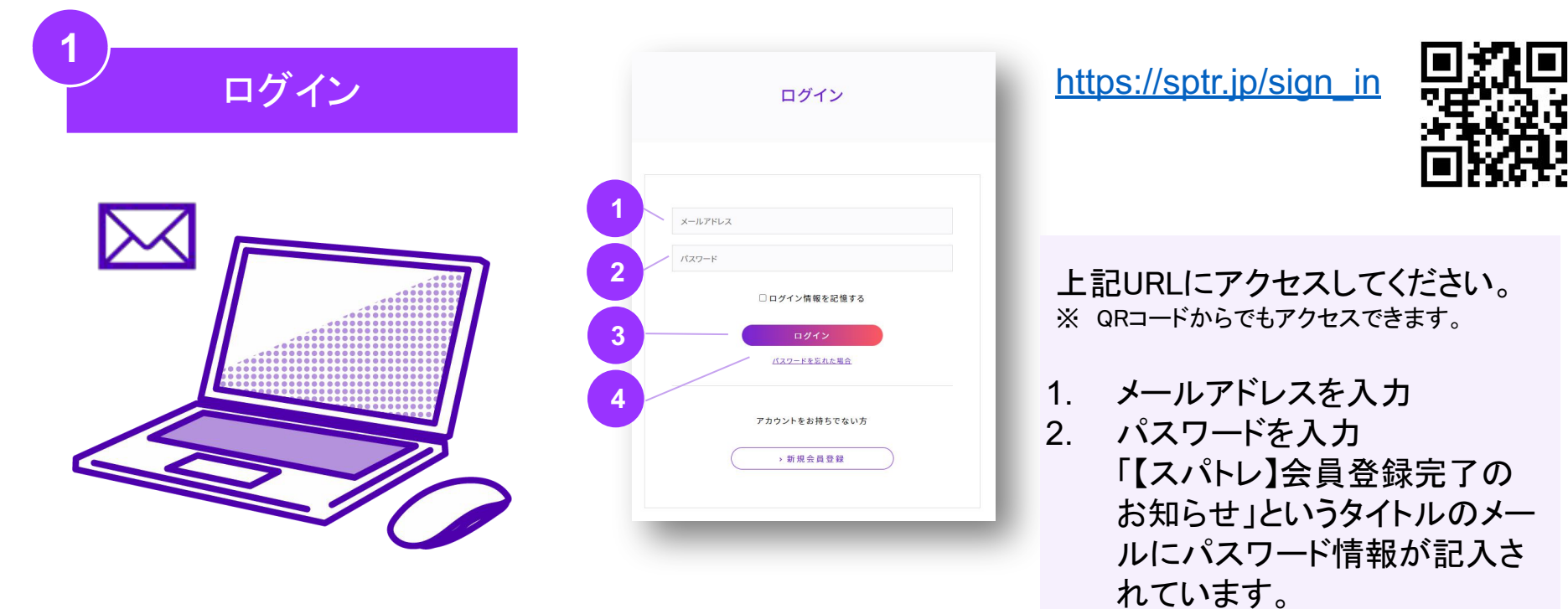

3. ログインをクリック頂き、ログイ ンしてください

> ※ パスワードを忘れてしまった場合は ④パスワードを忘れた場合をクリックし、 再発行手続きをお願いします。

### 2 事前アンケート入力

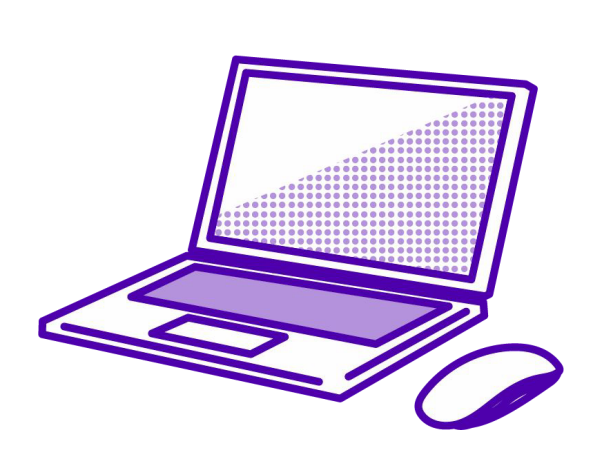

| SPTP                           | 車前アセスメント                                                                                                    |
|--------------------------------|----------------------------------------------------------------------------------------------------|
| EST 24                         | 実力診断テストのための情報を登録しましょう                                                                                                    |
| PDONE                          | 学習目的に関する質問                                                                                                    |
| アカウント情報<br>S支払い情報<br>ナプスクリプション | Q1. 英語を学んでどのようになりたいですか? * 必須                                                                                                   |
| ルプ                             | 学習時間についての質問                                                                                                    |
|                                | 01. 道道繁晴 (今月         02. 平日1日点たりの無機時間 (合果         03. 舟日1日点たりの無機時間 (合果         04. 丸パトレ以外で間り膨んでいる学習 (合則         05. 舟首について (今県 |
|                                | > 登録                                                                                                    |
|                                | 会ぜ着奈 利用副詞 プライバンーポリシー<br>6 Spartan English training academy, Inc.                                                               |

1. 『学習目的』と『学習時間』に関 するご質問に答えてください。

※ このご回答結果に従い、実力テスト後のオススメ教材が変わります。

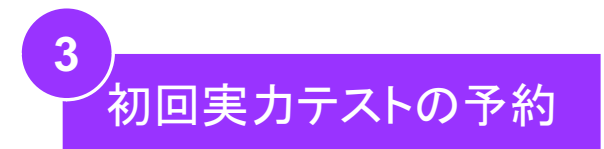

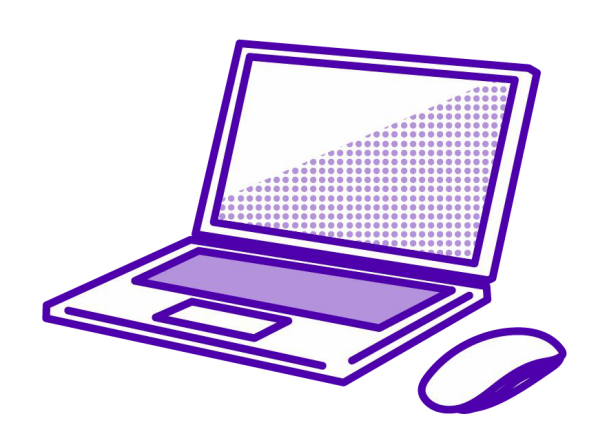

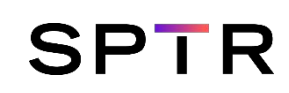

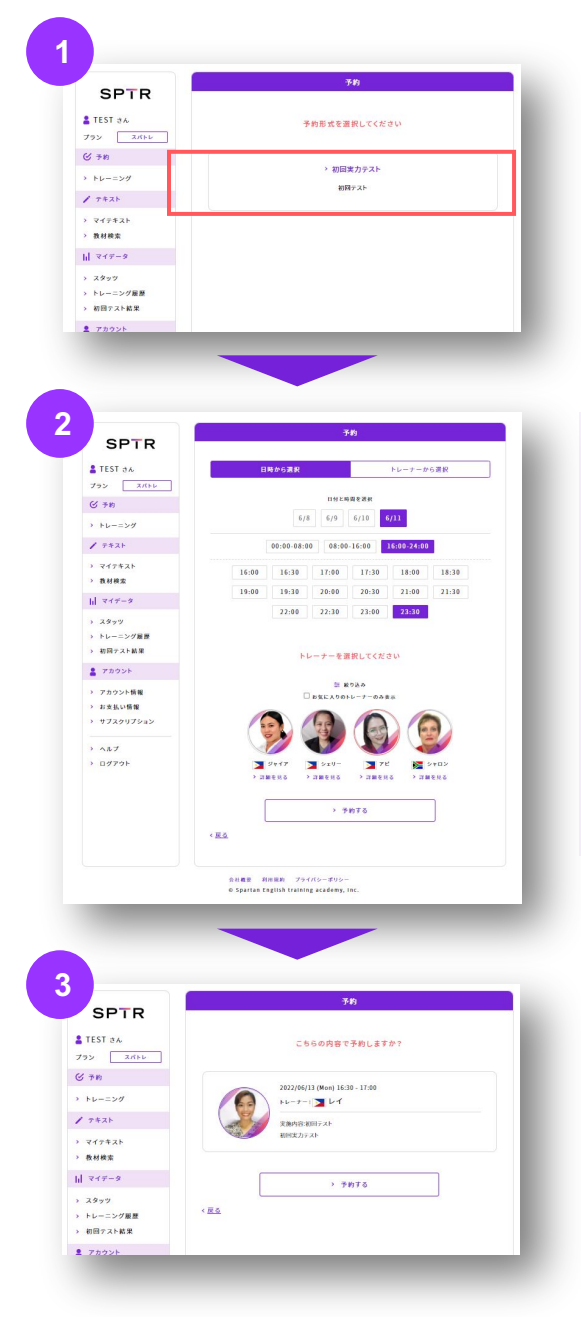

- 1. 『初回実カテスト』をクリックし ます
- 2. 時間・トレーナーを選択し、『予 約する』をクリックします。
- 3. 確認画面で『予約する』をク リックすると予約は完了です。

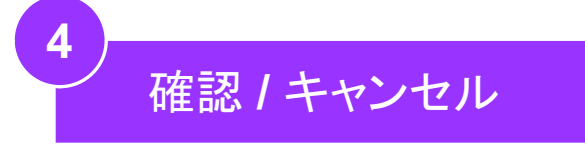

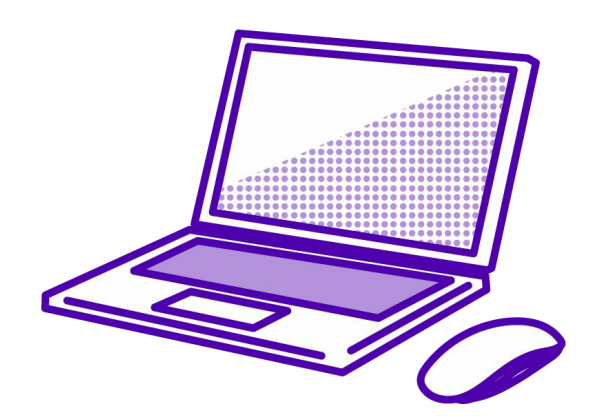

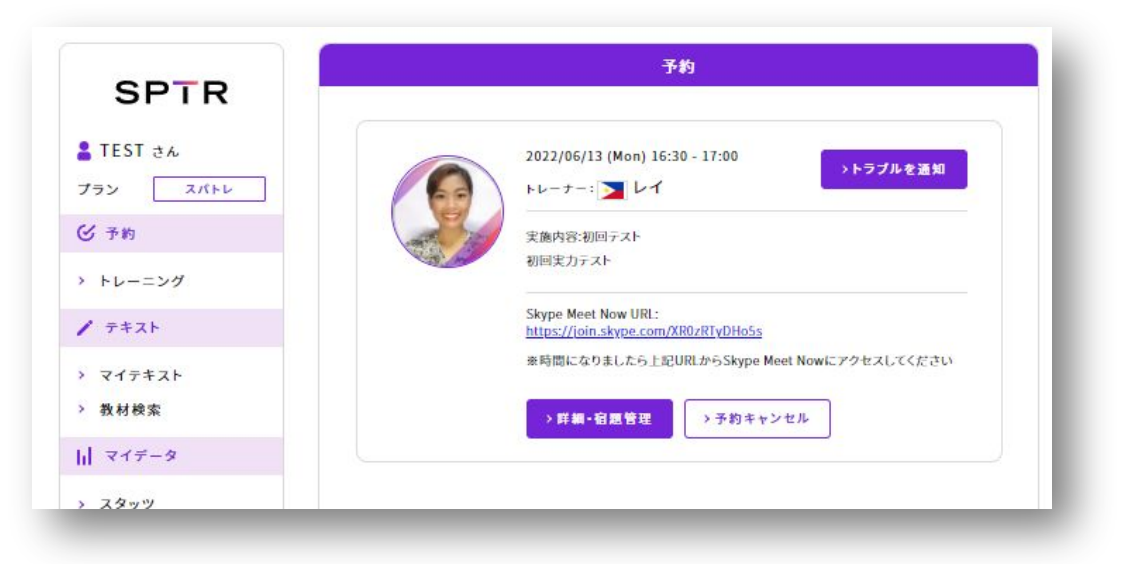

- 予約後にマイページにアクセスすると、予約確認画面が表示 されます
- 予約をキャンセルしたい場合は、『予約キャンセル』を押してく ださい。

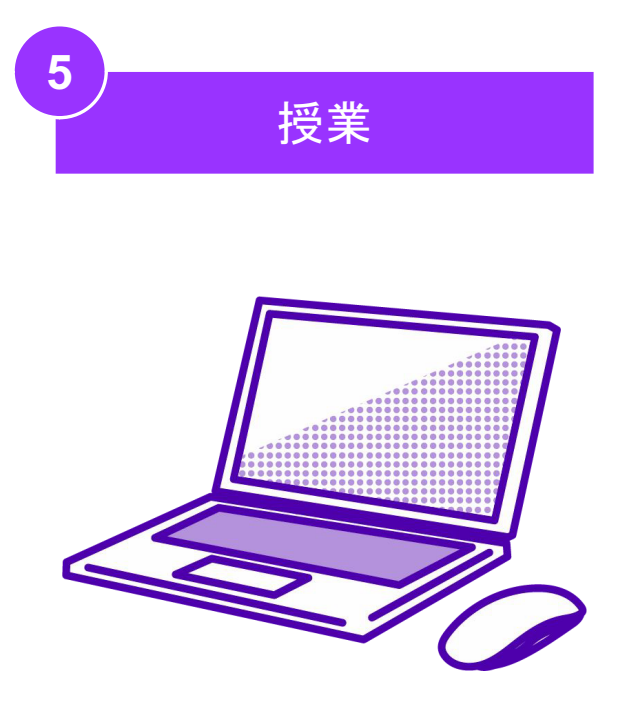

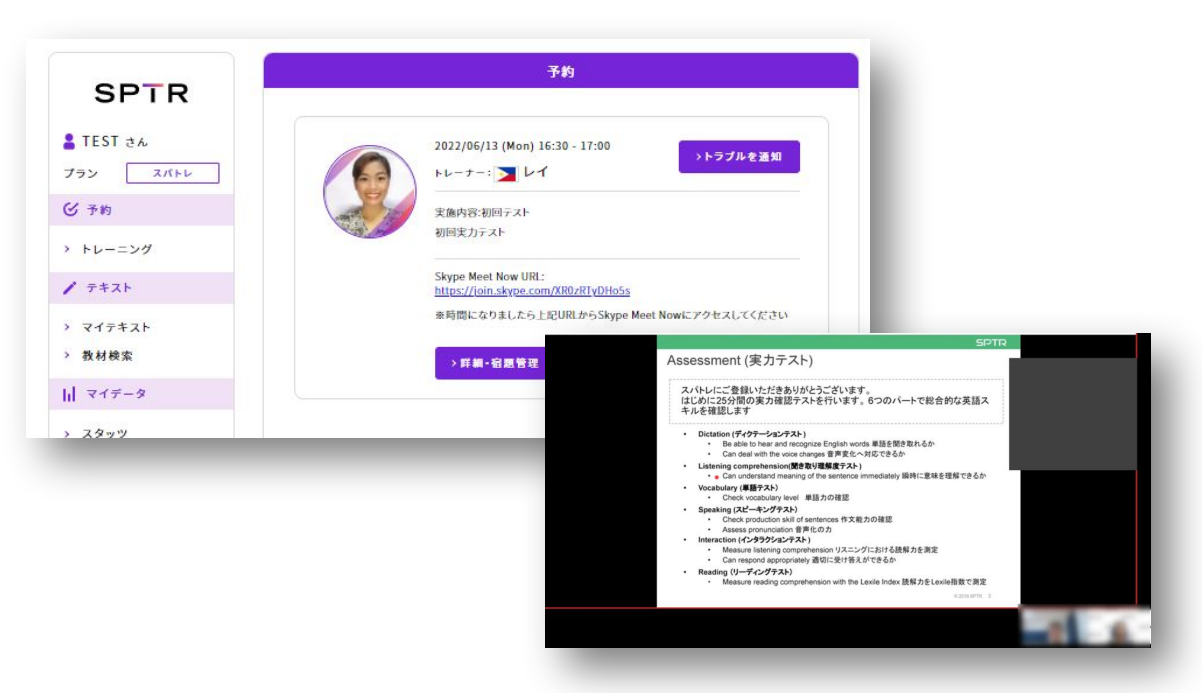

- 時間になりましたら、予約確認画面が表示されているSkype
   Meet Now URLにアクセスしてください
- 音声が聞こえない等、トラブルがあった場合は『トラブルを通知』ボタンを押してください。Skype Meet Nowのルーム内に日本人のサポートスタッフが入室し、トラブル解決のお手伝いをいたします。
- テストは25分間です。判定に必要なところまで完了しなかった 場合は、再度テストの時間をいただきます。

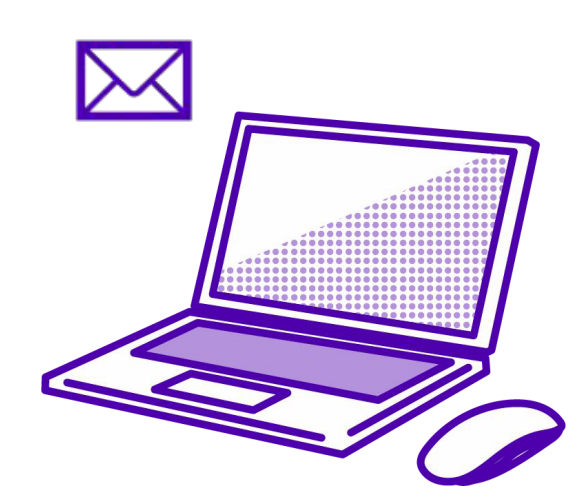

| 【スパトレ】初回実力診断の結果および教材登録のご案内<br>1件のメッセージ                                                                                                    |                                                                                                    |                                                    |
|----------------------------------------------------------------------------------------------------|----------------------------------------------------------------------------------------------------|----------------------------------------------------|
| ZVCトレ <====2000<br>for,<br>様<br>初回実力テストお続れ様でした。<br>下記行告をご確認ください。                                                                                                    |                                                                                                    | <b>SPTR</b><br>ま TEST きん<br>プラン スパトレ               |
| <ul> <li>初回事力診断の結果および除材登録のご案内</li> </ul>                                                                                                    |                                                                                                    | ② 予約                                               |
| 初回寅力テストお疲れ様でした!<br>診断稽東を以下のURLからご確認くださいませ。                                                                                                    |                                                                                                    | > トレーニング                                           |
| https://sptr.jp/app/data/ttt-results                                                                                                    |                                                                                                    | 1 7+21                                             |
| ぜひ、オススメの学習方法や教材をご確認いただき。<br>日々の学習やスパトレマのトレーニングにご満用ください。<br>学習方法や、スパトレでの学習の仕組みについて不明点ございましたら<br>鼻野や何間回より、日本人サポートをご予約ください。                                                                                                    |                                                                                                    | <ul> <li>&gt; マイテキスト</li> <li>&gt; 教材検索</li> </ul> |
| 【日本人サポートご予約までの添れ】<br>① マイページにログインする                                                                                                    |                                                                                                    | 11 マイデータ                                           |
| ③ ご希望の時間を進んでいただくことでご予約が可能です。 トレーニングに停用する数材をご給加いただき、注意次第                                                                                                    |                                                                                                    | > スタッツ > トレーニング展歴                                  |
| マイページにて教材登録をお願いします。                                                                                                    |                                                                                                    | > 初回テスト結果                                          |
| 【教材登録及びご予約までの濡れ】<br>① マイページにログインする<br>② 「初回テスト結果ページ」もしくは「教材検索」をクリックする<br>③ 単穏」にい教材をクリックする                                                                                                    |                                                                                                    | 🛔 アカウント                                            |
| <ul> <li>⑥ 「この軟材でトレーニングを予約」ボタンをクリックすることで、マイテキスト(</li> <li>◎ 以降は「トレーニング」をクリック頂き、予約したいチャプターを選択し、「こ</li> </ul>                                                                                                    | E追加されます<br>の教材でトレーニングを予約」をクリックし時間及びトレーナーを選択いただくことでご予約を頂くことが可能です。                                                                                           | > アカウント情報                                          |
| 早速、次のご予約をいただき、本格的な英語トレーニングを開始していきましょう。                                                                                                    |                                                                                                    | > お支払い情報                                           |
| なにかわからない点がございましたら、下配のスパトレサポート係まで<br>ご連絡ください。                                                                                                    |                                                                                                    | > サブスクリプション                                        |
| このメールに心当たりがない、ご質問等のある方は、<br>下記のスパトレサポート係へお気軽にご連絡ください。                                                                                                    |                                                                                                    | > ヘルプ > ログアウト                                      |
| スパトレ サポート係<br>URL : https://soft.jp/<br>E-mail : inquiry@spfr.jp                                                                                                    |                                                                                                    |                                                    |
|                                                                                                    |                                                                                                    |                                                    |
| 237                                                                                                    | インタラクション (interaction)                                                                                                    |                                                    |
| 10<br>0<br>0<br>0<br>0<br>0<br>0<br>0<br>0<br>0<br>0<br>0<br>0<br>0<br>0<br>0<br>0<br>0<br>0                                                                                                    | 「申論」様手から白塗りえ発展では称してくれる場合に用い」内容をつかなことができる。信手が倒い<br>てなたことだれてに用なっこでなわれば好を行る高ができますが、1支援用でも知ら使得あいてし<br>あいすようい。受け会会変形で対応する個内がありますが、含点なは最忙では、個々な質問をすることが<br>できます。 |                                                    |
|                                                                                                    |                                                                                                    |                                                    |
|                                                                                                    |                                                                                                    |                                                    |
| <b>2</b> (8 113)                                                                                                    | 0717                                                                                                    |                                                    |
|                                                                                                    | コミュニケーションストラテジー 中极                                                                                                    |                                                    |
| CEFR: The common reference levels<br>B): Can understand the main points of cierr standard input on familiar matters<br>regularly reconcurred in work, school, lesiver, etc. Can deal with most situations<br>likely to arise whilst traveling in an area where the language is speker. Can produce<br>inter to ensemble the ana state where the language is speker. Can produce | 会話を行用に進めるためのチクニックを身につけます (Well_などのつなざ言葉の習得・語<br>しい単語の言い表えなど)                                                                                               |                                                    |
| describe experiences and events, dreams, hopes & ambitions and briefly give reasons<br>and explanations for opinions and plans.                                                                                                    | → <u>気付非単</u><br>この数材は購入の必要はありません。                                                                                                    |                                                    |
|                                                                                                    |                                                                                                    |                                                    |

 当日中、遅くとも翌日には結果が届きます。採点が終わり次 第メールが届きますので『初回テスト結果』をクリックし、スコ アやオススメ教材をご確認してください。

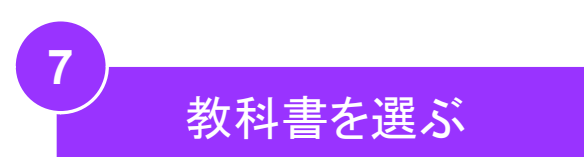

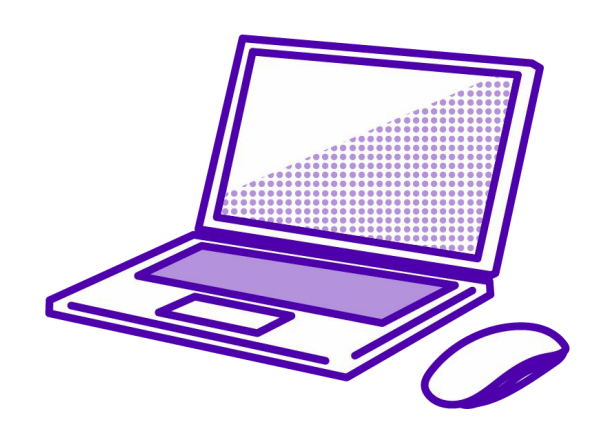

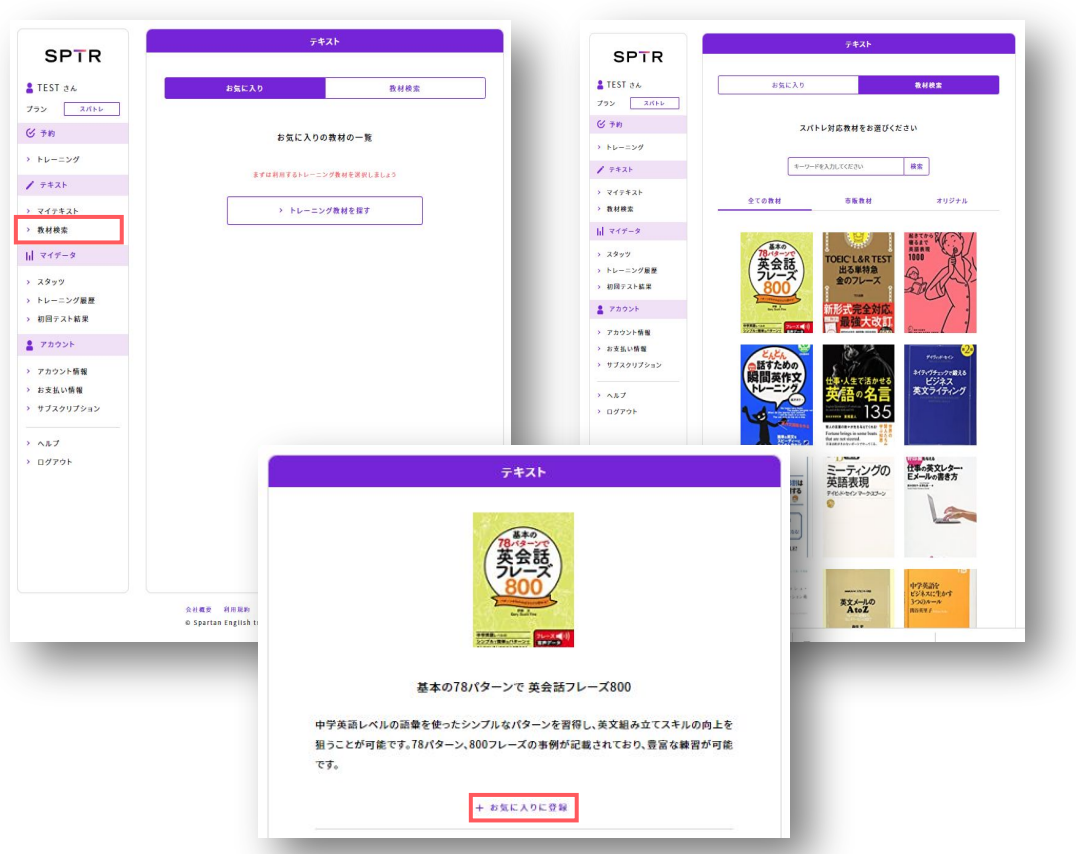

- 教科書を選んでください。(1)『初回テスト結果』のオススメ教 科書もしくは(2)『教材検索』から追加してください。
- オリジナルの教科書は全て無料です。
- 市販教材を使用する場合は、すでに持っている場合はそちらを使ってください。持っていない場合は、買っておく必要があります。
- お気に入りに登録すると『マイテキスト』に表示され、次からの予約が簡単になります。

SPTR

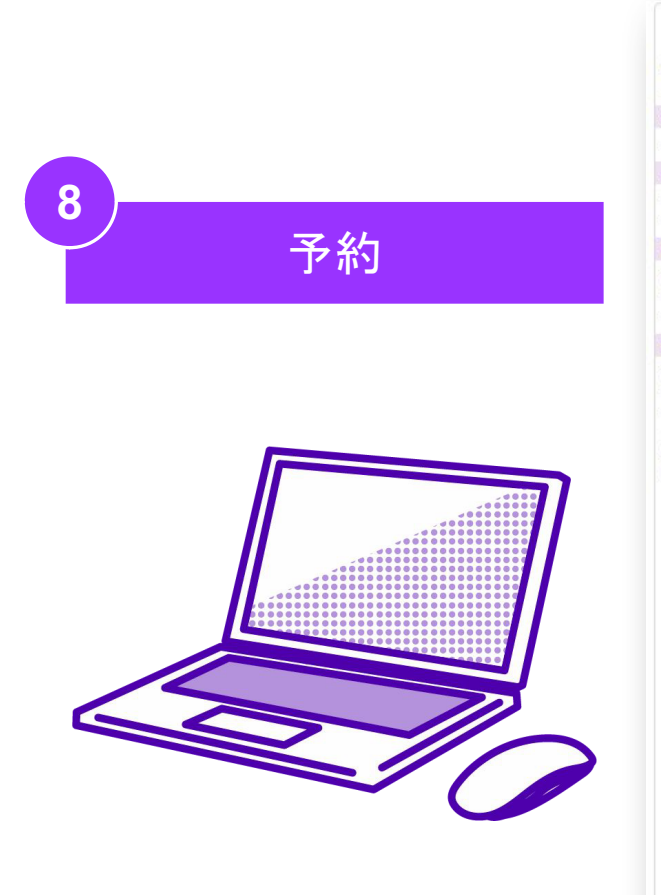

|                              |                                                                                                    | アキスト                                    |                                                                                              |  |
|------------------------------|----------------------------------------------------------------------------------------------------|-----------------------------------------|----------------------------------------------------------------------------------------------|--|
| 24<br>2196<br>24<br>24<br>24 |                                                                                                    |                                         |                                                                                              |  |
| ング厳臣                         |                                                                                                    | + #8CY0E08                              |                                                                                              |  |
| H M R                        |                                                                                                    | → Amazon 評価ページへ                         | 8                                                                                            |  |
| (†                           |                                                                                                    |                                         |                                                                                              |  |
| ト情報<br>・情報<br>リプション          |                                                                                                    | トレーニング方法                                |                                                                                              |  |
|                              | 戰國英作文                                                                                                    | Role Play                               | Expression<br>building                                                                       |  |
| 2                            | ビウムドレーナーとの文賞に<br>【オスズメの学習者】<br>- 初編<br>『レレーニングの読れ】<br>- レーナーがなペープの<br>- その集。正しい発言に対<br>- 次に、トレーナーがなん<br>やみながらセリフを文正正述<br>- 連携はスクリプトなし、ぞう | A 、 、 、 、 、 、 、 、 、 、 、 、 、 、 、 、 、 、 、 | ッシャナリ ジン こ し じ ご さ ま ず<br>に上載い ( 張ん で くだ さ い。<br>ト ボックスに 思 り 付けま も。そ れ<br>・コミレー ションを しましょ ひ。 |  |
| Λ I \                        | \                                                                                                    |                                         |                                                                                              |  |
| $\langle \rangle$            |                                                                                                    | TEP AU                                  | 0                                                                                            |  |

SPTR 24 172 (4 TE > トレーニング 1 7421

> マイテキスト > 教材検索

11 717-9 > 2979 > + + + -= >+ > 初回テスト#

------> アカウント朝

とままれい情 > サブスクリコ

> 11.7 > 114793

- 1. 1つの教材に複数のトレーニ ング方法が指定されている 場合、タブを選択し、どの方 法で学習するか選択くださ い
- 受講したいページを選択くだ 2. さい
- 3. 『この教材でトレーニングを 予約』をクリックしてくださ い。
- 4. その後、初回実力テスト同 様に「時間」・「トレーナー」を 選択し、ご受講ください。
- 宿題がある場合は予約確認 5. 画面に表示されますので、 提出が必要な場合は予約確 認画面より提出ください

9

SPTR

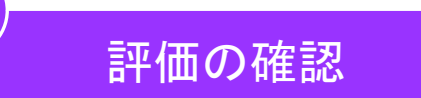

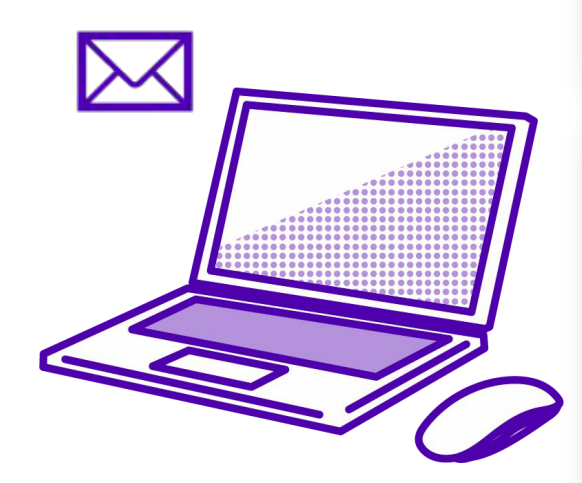

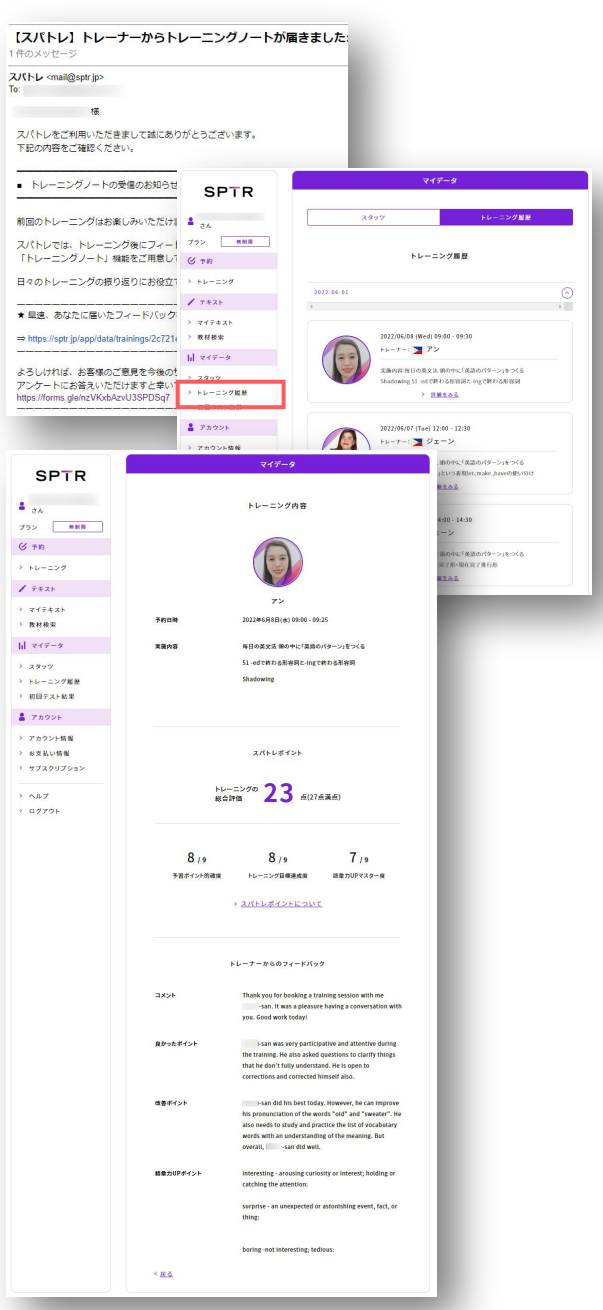

授業後、評価を記載したトレーニングノートが送られてきます。採点後に届きます。
 『トレーニング履歴』から見たい授業を選択し、評価をご確認してください。

9

SPTR

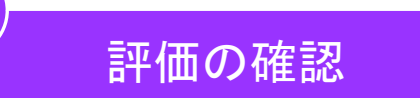

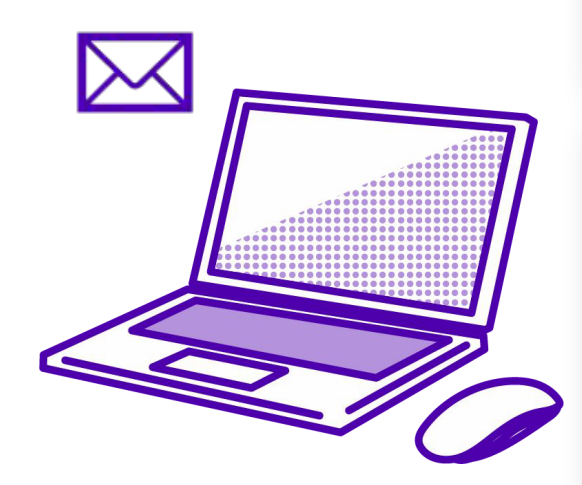

| スパトレ】トレ-                                   | ーナーからトレーニ                         | ングノートが原                                                  | <b>届きました</b> :                                                                                     |                                   |                                                 |   |
|--------------------------------------------|-----------------------------------|----------------------------------------------------------|----------------------------------------------------------------------------------------------------|-----------------------------------|-------------------------------------------------|---|
| ペトレ <mail@sptr.jp></mail@sptr.jp>          |                                   |                                                          | _                                                                                                  |                                   |                                                 |   |
| -                                          |                                   |                                                          | - 8                                                                                                |                                   |                                                 |   |
| 彼<br>7 パトレルディショーロットたち                      | 「肉車」で対応ありがとう。                     | 「古います                                                    | - 8                                                                                                |                                   |                                                 |   |
| F記の内容をご確認くた                                | さい。                               | - C V (0, 9 )                                            | _                                                                                                  |                                   |                                                 |   |
| トレーニングノート                                  | の受信のお知らせ                          |                                                          |                                                                                                    | रन                                | データ                                             |   |
|                                            | s                                 | PTR                                                      |                                                                                                    |                                   |                                                 |   |
| 前回のトレーニングはお                                | S楽しみいただけ1 🛔 さん                    |                                                          | 2.9                                                                                                | 27                                | トレーニング屋屋                                        |   |
| スパトレでは、トレーニ<br>「トレーニングノート」                 | こング後にフィート フラン<br>機能をご用意し1 C ァ m   |                                                          |                                                                                                    | トレーニ                              | ング睡豆                                            |   |
| ヨ々のトレーニングの振                                | 取り返りにお役立1 > トレー                   | -=>#                                                     | 2012-06-01                                                                                         |                                   |                                                 |   |
| ▼早速、あなたに届いた                                | 27+ ドバック                          | 2F                                                       | 4                                                                                                  |                                   |                                                 | , |
| ⇒ https://sptr.jp/app/dat                  | → マイ:<br>a/trainings/2c721( → 教祥) | Fキスト<br>検索                                               |                                                                                                    | 2022/06/08 (Wed) (                | 19:00 - 09:30                                   |   |
| トス」 (+約)チートを使く                             | 네 マイ                              | <del>7</del> -9                                          |                                                                                                    | Fレーナー: M 73                       | /<br> 前の中に「意思のパターン」をつくる                         |   |
| Pンケートにお答えいた                                | たけますと幸い<br>ショック                   | - ニング戦墜                                                  |                                                                                                    | Shadowing 51 -ed 70               | 50.5551102 (1973年の1973年の)<br>第2555              |   |
| aps.morns.greinz vro.u                     | M2V0301 D047                      |                                                          |                                                                                                    |                                   |                                                 |   |
|                                            | 2 7h                              | ウント<br>ワント協会                                             |                                                                                                    | 2022/06/07 (Tue) 1<br>トレーナー: 🚬 ジ: | 2:00 - 12:30<br>ローン                             |   |
| SPTP                                       |                                   | マイデー                                                     | 9                                                                                                  |                                   | 、節の中に「英語のパターン」をつくる<br>」という表現iet、make Jaaveの使い分け |   |
| SF IIK                                     |                                   |                                                          |                                                                                                    |                                   | 11202                                           |   |
| 3A<br>792                                  |                                   | トレーニング                                                   | 内容                                                                                                 |                                   | 4:00 - 14:30                                    |   |
| S 719                                      |                                   | 0                                                        |                                                                                                    |                                   | ->                                              |   |
| トレーニング                                     |                                   |                                                          |                                                                                                    |                                   | 案了形·取在案子進行形<br>112-3-5                          |   |
| 7421                                       |                                   | 72                                                       |                                                                                                    |                                   | _                                               | - |
| <ul> <li>マイテキスト</li> <li>教材検索</li> </ul>   | 予約日期                              | 2022年6月8日(水)                                             | 09:00 - 09:25                                                                                      |                                   |                                                 |   |
| a  <i>マイテータ</i>                            | 実施内容                              | 毎日の英文法 勝の                                                | 中に「莫路のパターン」をつくる                                                                                    |                                   |                                                 |   |
| <ul> <li>スタッツ</li> <li>トレーニング販売</li> </ul> |                                   | S1-ed th D-6404                                          | 各時と-Ingで終わる市容明                                                                                     |                                   |                                                 |   |
| 初回テスト結果                                    |                                   |                                                          |                                                                                                    |                                   |                                                 |   |
| 7カウント<br>アカウント協制                           |                                   |                                                          |                                                                                                    |                                   |                                                 |   |
| お支払い情報                                     |                                   | スパトレボイ                                                   | ( <b>2</b> F                                                                                       |                                   |                                                 |   |
| - 472907582                                |                                   | NU-=>00 7 7                                              |                                                                                                    |                                   |                                                 |   |
| > ヘルプ<br>> ログアウト                           |                                   | 彩合評価 【】]                                                 | ) <u>后(27</u> 点溪后)                                                                                 |                                   |                                                 |   |
|                                            |                                   |                                                          |                                                                                                    |                                   |                                                 |   |
|                                            | 8 / 9                             | 8 / 9                                                    | 7 / 9                                                                                              |                                   |                                                 |   |
|                                            | 予習ポイント的な                          | 教育 トレーニング目標                                              | i連成度 語彙力UPマスター                                                                                     | -10                               |                                                 |   |
|                                            |                                   | > <u>スパトレポイン</u>                                         | HEOWT.                                                                                             |                                   |                                                 |   |
|                                            |                                   |                                                          |                                                                                                    |                                   |                                                 |   |
|                                            |                                   | トレーナーからのフ                                                | ィードバック                                                                                             |                                   |                                                 |   |
|                                            | 4480                              | Thank you for be                                         | ooking a training session with                                                                     | me                                |                                                 |   |
|                                            |                                   | you. Good work                                           | todayl                                                                                             |                                   |                                                 |   |
|                                            | 良かったポイント                          | I-san was w<br>the training. He                          | ery participative and attentive<br>also asked questions to clarify                                 | e during<br>y things              |                                                 |   |
|                                            |                                   | that he don't full<br>corrections and                    | ly understand. He is open to<br>corrected himself also.                                            |                                   |                                                 |   |
|                                            | 改善ポイント                            | i-san did hi                                             | is best today. However, he can                                                                     | Improve                           |                                                 |   |
|                                            |                                   | his pronunciatio<br>also needs to stu<br>words with an u | n of the words "old" and "swe<br>ady and practice the list of voc<br>inderstanding of the meaning. | cabutary<br>But                   |                                                 |   |
|                                            |                                   | overall, sa                                              | in did well.                                                                                       |                                   |                                                 |   |
|                                            | 結業力UPポイント                         | interesting - arou<br>catching the atte                  | using curiosity or interest; hol<br>ention:                                                        | lding or                          |                                                 |   |
|                                            |                                   | surprise - an une                                        | expected or astonishing event,                                                                     | , fact, or                        |                                                 |   |
|                                            |                                   | unig:                                                    |                                                                                                    |                                   |                                                 |   |
|                                            |                                   | boring -not inter                                        | esting; tedious:                                                                                   |                                   |                                                 |   |
|                                            | < <u>R 5</u>                      |                                                          |                                                                                                    |                                   |                                                 |   |

授業後、評価を記載したトレーニングノートが送られてきます。採点後に届きます。
 『トレーニング履歴』から見たい授業を選択し、評価をご確認してください。

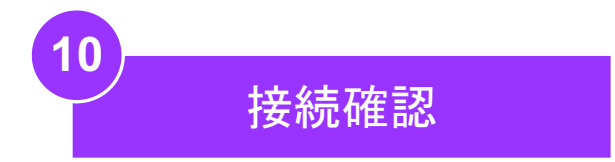

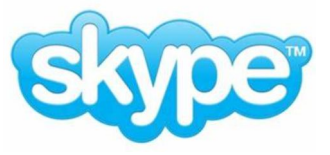

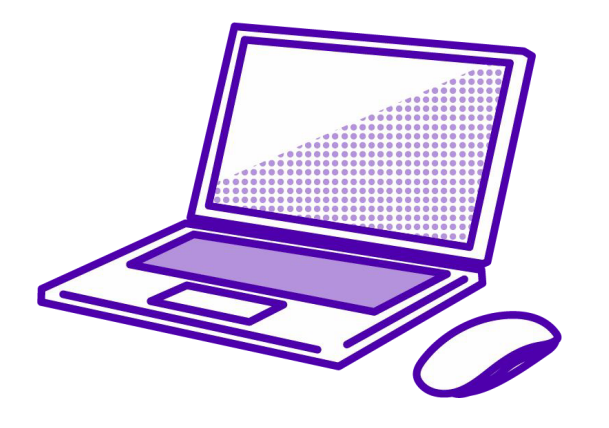

- 初回テストまでに実際の授業で使うパソコンやタブレット を用意してください。授業を受ける時と同じ部屋で、初回 テストをする予定のSkype URLを押してうまく入れるかど うか確かめてください。
  - 何かトラブルがあった場合、家族の人にサポートまで メールで連絡するようにお願いしてください。
     メール:inquiry@sptr.jp

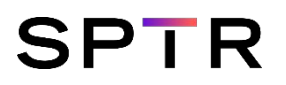

#### 便利な機能のご紹介

授業内容リクエスト

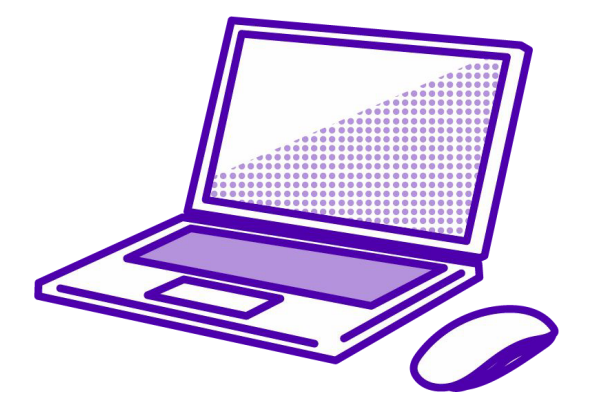

# SPTR

| SPTR                                          | アカウント                            |                           |
|-----------------------------------------------|----------------------------------|---------------------------|
| SPTR 26                                       | <b>アカウント 空観</b> お支払い情報 サブスクリプション | オブション                     |
| プラン スパトレ<br>④ 予約                              | アカウント情報の変更                       |                           |
| > トレーニング                                      | アカリンド調報の変更                       |                           |
| / テキスト                                        | お名前(ローマ字) ※必須                    |                           |
| > マイテキスト                                      | SPTR                             |                           |
| > 教材検索                                        | Skype ID                         |                           |
| hl マイデータ                                      |                                  |                           |
| > スタッツ                                        | PHTHLWER                         | 避けてほしい話題                  |
| <ul> <li>トレーニング度臣</li> <li>初回テスト結果</li> </ul> | トレーナーが直接確認するため英語で足               | トレーナーが直接確認するた             |
| <ul> <li>アカウント</li> </ul>                     | 例:Family and relationship issues |                           |
| > アカウント病毒                                     |                                  | (B) Family and relationsh |
| > お支払い情報                                      | <b>ジオフピード</b>                    | M.Failing and relationsh  |
| サプスクリプション                                     | #3                               |                           |
| > ヘルプ                                         |                                  |                           |
| > ログアウト                                       | □ トレーナーの変更を希望しない                 |                           |
|                                               |                                  |                           |
|                                               | ) 豆豉油棉花更                         |                           |
|                                               | 2                                | 話すスピード                    |
|                                               |                                  |                           |
|                                               |                                  |                           |
|                                               |                                  | 普通                        |

授業の内容についてリクエストできる機能です。 アカウント情報をご選択ください。

1.避けてほしい話題をリクエストできる機能

触れて欲しくない話題がある場合、前もってトレーナーへお伝えして おきたい時にご活用ください。トレーナーが確認いたしますので、英 語にてご記入をお願いいたします。

2.トレーナーが話すスピードをリクエストできる機能 【とてもゆっくり・ゆっくり・普通・速め】よりご選択が可能です。トレー ナーはリクエストに合わせ最大限配慮しトレーニングをご提供いたし ます。

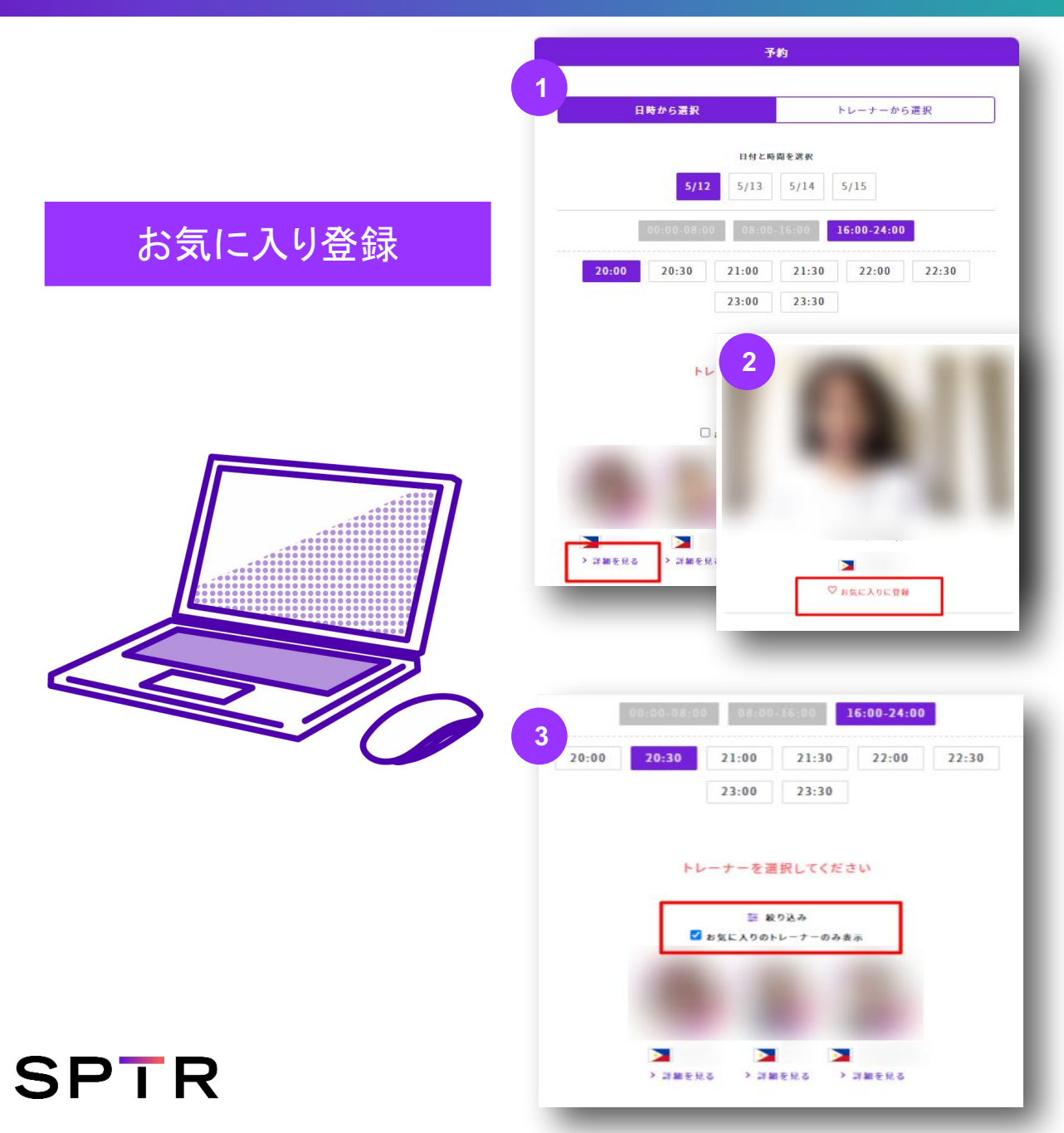

再びレッスンを受けたいと思った トレーナーをお気に入りに追加で きる機能です。

1.トレーナー選択画面でお気に入りに加えたいトレーナーの詳細を 選んでください。

2.お気に入りに登録を押してください。

3.次回以降お気に入りのトレー ナーのみ表示へ表示されるよう に設定されます。

#### 便利な機能のご紹介

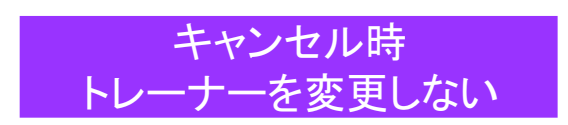

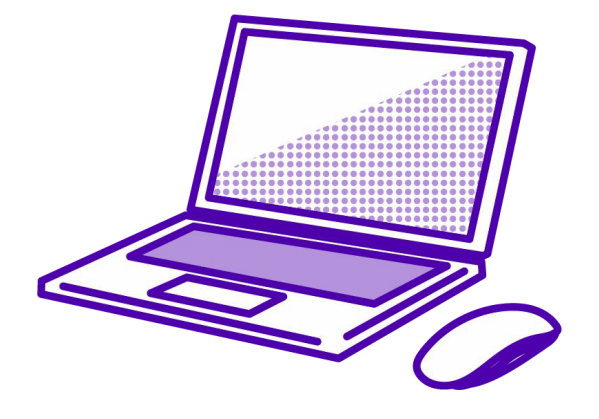

# SPTR

| SPTR                        | アカウント                            |                                    |             |       |
|-----------------------------|----------------------------------|------------------------------------|-------------|-------|
| th.                         | アカウント情報                          | お支払い情報                             | サブスクリプション   | オプション |
| · スパトレ<br>F的                |                                  | アカウント                              | 情報の変更       |       |
| -ニング<br>*75                 | お名前                              | (ローマ宇) ※必須                         |             |       |
| (7+2)                       |                                  |                                    |             |       |
| イデータ                        | Skype                            | ID                                 |             |       |
| ・タッツ<br>レーニング履歴<br>]回テスト結果  | <b>避けて</b> (<br>トレーフ             | <b>3しい話題</b><br>が直接確認するため美         | 語で記入をお願いします |       |
| *カウント                       | 例:Fa                             | mily and relationship iss          | iues        |       |
| カウント情報<br>支払い情報<br>ブスクリプション | 10 FL                            | ーナーの変更を希望しない                       | ,           | li.   |
| ルプ                          |                                  | > 登録情報                             | を更新する       |       |
|                             |                                  |                                    |             |       |
|                             |                                  |                                    |             |       |
|                             |                                  | 75410-010-                         |             |       |
|                             | 会社概要 利用脱的<br>© Spartan English t | プライバシーポリシー<br>raining academy, inc |             |       |

トレーナーの変更をしないで欲しい時に使う機能です。

通常、トレーナー側でレッスンのキャンセルがあった場合、自動的にレッスン可能なトレーナーを代わりに配置しております。

他のトレーナーへの代替を希望されない場合、 アカウント情報より 【トレーナーの変更を希望しない】をご選択ください。

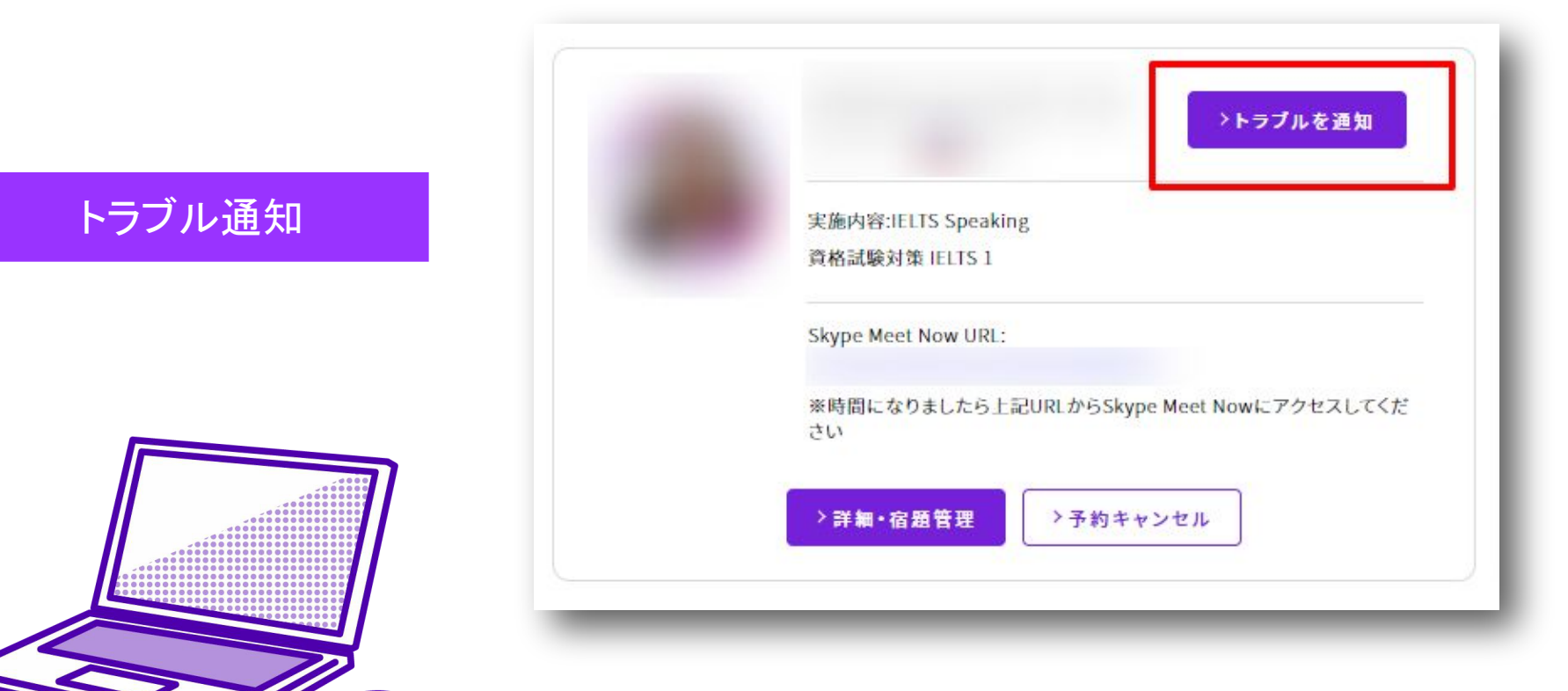

レッスン中にトラブルがあったことを日本人サポートスタッフへお知ら せする機能です。予約確認画面で使う事が出来ます。

トレーナーが現れない、トレーナーが授業中に消えた、音が聞こえない、画面が見えないといったトラブル時にこちらのボタンを押すと、日本人サポートスタッフがご予約Skype Meet NOWのルームに入室いたしまして、トラブル解決に向けサポートします。

#### Skype Meet NOWの使い方

授業URL一覧にあるSkype MEET NOWのURLを押します。

- 1. Skypeアプリをダウンロードしていない場合は『キャンセル』のボタンを押してください。 (アプリがダウンロードしている場合は『開く』のボタンを押してログイン)
- 2. 『ゲストとして参加』を押す
- 3. 『名前を入力』に名前を入力する
- 4. 『会議を開始』を押す

#### 時間になるとトレーナーがSkype Meet Now に出てきて、トレーニングが始まります。

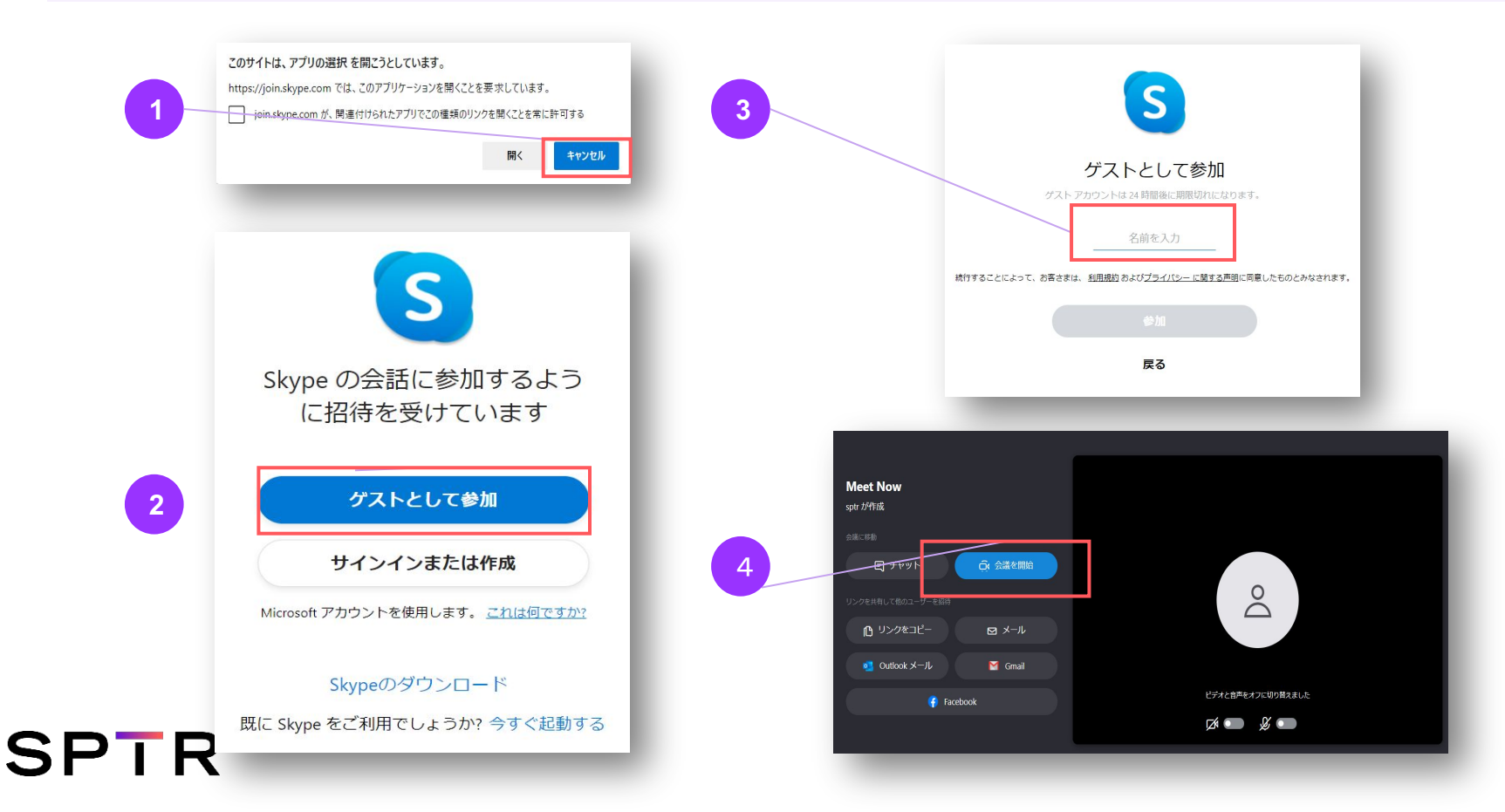

#### スパトレ授業内での独自の呼び方について

授業をトレーニング、先生をトレーナーと呼びます。 これは、単に全てを教えてもらう授業ではなく、導くことを大切にした授業をしたいという思いからです。

#### Skypeのアカウントについて

SkypeのMEET NOWというページから受けられるアプリを使って、トレーニングを受けられます。Skypeのアカウントを持っていなくても、 使う事は出来ますが、ログインせずに受けた場合はSkype上の授業の記録が24時間で消えてしまいます。ログインして使う場合、動画 は1カ月保存されます。また動画や先生からのフレーズ等のやりとりも同時に消えてしまいます。動画やフレーズ等の文字のやり取りを 長く保存したい場合は、是非アカウントを作り、ログインしてから使っていただければと思います。

#### 先生の変更について

先生の住んでいる地域の停電やインターネットのトラブルによって途中で先生が変更になることがあります。授業中は、オンラインでい つも日本人サポートスタッフが待機していて、チャット等でやりとりしながらすぐに先生変更の手続きをします。

#### トラブルがあった場合の対応

何らかの問題により予約した授業への参加出来なかった場合には、代わりの授業の準備をするので、相談してください。 ※予約した授業に参加できなかった場合は除きます。

#### お問合せメール対応

分からないことがあれば、生徒様や家族の方がメールで聞くことができます。

#### S inquiry@sptr.jp